## Remote Support using TeamViewer 14

## Installing Host on Remote Computer

Step 1 – Extract file from downloaded zip file to Desktop

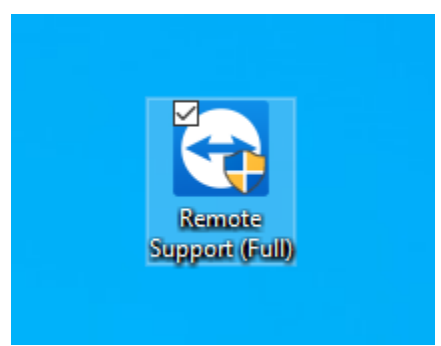

Step 2 – Launch application and the following window will Open – Click Next

| 🔁 TeamViewer 14 Host Setup                                                                                                    | _ | ×    |
|----------------------------------------------------------------------------------------------------|---|------|
| Welcome to TeamViewer 14 Host<br>Click next to proceed with the installation of TeamViewer 14 Host                                                                                                    |   | Ð    |
| After installing TeamViewer 14 Host you can remotely access this<br>computer through TeamViewer.<br>TeamViewer 14 Host will be installed as a system service. This allows you<br>to access this computer even before Windows logon.<br>If you also want to create outgoing connections from this computer<br>please install the full version of TeamViewer. |   |      |
| Show advanced settings TeamViewer                                                                                                    |   | <br> |

Step 3 – Check to ensure that Company / Commercial use is selected – click Next

| 🔁 TeamViewer 14 Host Setup                        |      | _ |    | ×    |
|---------------------------------------------------|------|---|----|------|
| Environment<br>How do you want to use TeamViewer? |      |   |    | Ð    |
| How do you want to use TeamViewer:                |      |   |    |      |
| O Personal / Non-commercial use                   |      |   |    |      |
| Ompany / Commercial use                           |      |   |    |      |
| ○ Both of the above                               |      |   |    |      |
|                                                   |      |   |    |      |
|                                                   |      |   |    |      |
|                                                   |      |   |    |      |
|                                                   |      |   |    |      |
| TeamViewer                                        |      |   |    |      |
|                                                   | Next | > | Ca | ncel |

Step 4 – Accept the License terms – click **Next** 

| Please review the lie                                            | t<br>ense terms before i                                        | installing TeamVie                               | wer 14 Host.                          |                      |                 |
|------------------------------------------------------------------|-----------------------------------------------------------------|--------------------------------------------------|---------------------------------------|----------------------|-----------------|
|                                                                  |                                                                 |                                                  |                                       |                      |                 |
| TeamViewer Fed U                                                 | see the rest of the                                             | agreement.                                       |                                       |                      |                 |
| Teamviewer End-U                                                 | ser License Agreem                                              | ent                                              |                                       |                      |                 |
| If the place of pure<br>South America, or<br>of the End User Lic | chase or your main s<br>Canada, our contra<br>ense Agreement un | seat or residence<br>ctual agreement s<br>der A. | is located outsic<br>shall be subject | de the U<br>to the p | SA,<br>rovision |
| If the place of pure<br>America, or Canad                        | chase or your main s<br>a, our contractual a                    | seat or residence<br>greement shall be           | is located in the<br>subject to the   | USA, So<br>provisio  | outh<br>ns of   |
| If you accept the te<br>agreement to install                     | rms of the agreeme<br>TeamViewer 14 Hos                         | nt, click Next to c<br>st.                       | ontinue. You m                        | ust acce             | pt the          |
| ✓ I accept the term                                              | ns of the License Ag                                            | reement                                          |                                       |                      |                 |
|                                                                  |                                                                 |                                                  |                                       |                      |                 |
|                                                                  |                                                                 |                                                  |                                       |                      |                 |

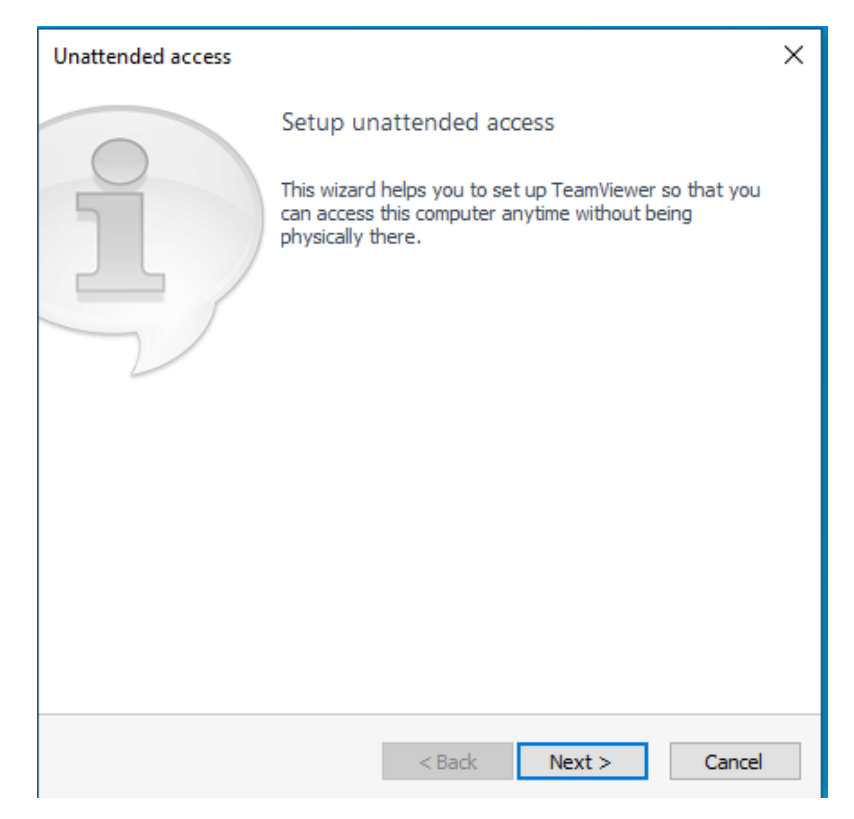

Step 6 – When this Window appears – click **OK.** At this point you could also give me you **ID** and **password** 

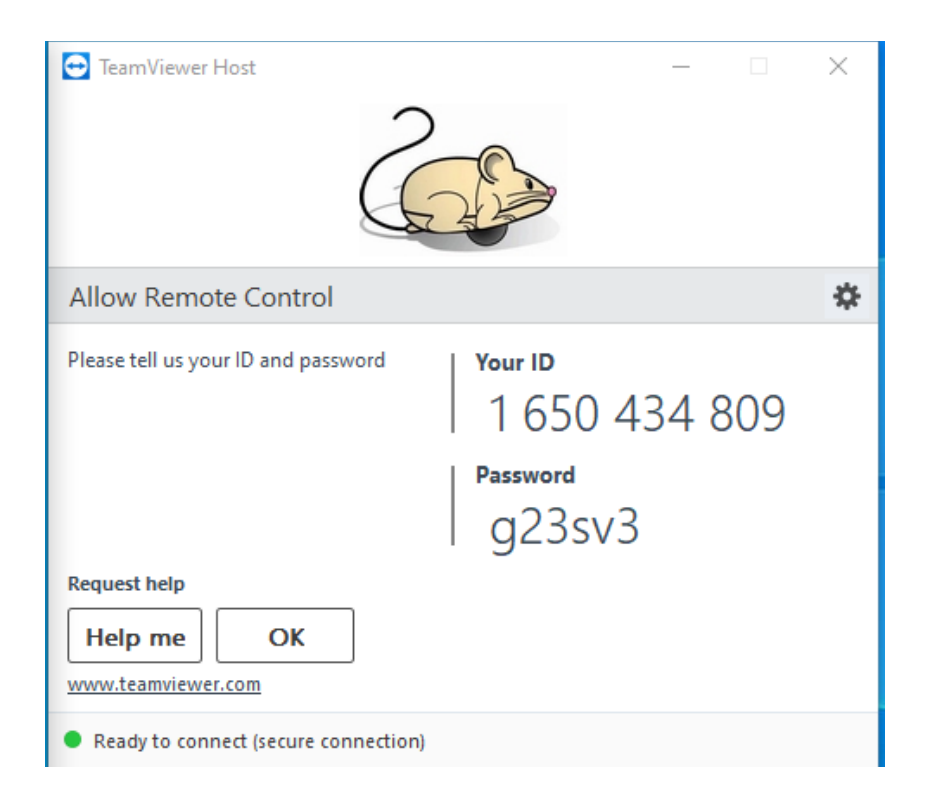

Step 7 – When this Window appears – change Computer Name to your name e.g. Fred Smith – Desktop I will provide you with the password

| Unattended access - Step 1 of 2 |                          |                 |  |
|---------------------------------|--------------------------|-----------------|--|
|                                 | Define personal pass     | sword           |  |
|                                 | Define personal password |                 |  |
|                                 | Computer name            | DESKTOP-35FAR0A |  |
|                                 | Password                 |                 |  |
| CP 11 ST                        | Confirm password         |                 |  |
|                                 |                          |                 |  |
|                                 |                          |                 |  |
|                                 |                          |                 |  |
|                                 |                          |                 |  |
|                                 |                          |                 |  |
|                                 | < Back                   | Next > Cancel   |  |

Step 8 – That's it click Finish and software is installed

| Unattended access |                                                                                                   | × |  |
|-------------------|---------------------------------------------------------------------------------------------------|---|--|
|                   | Completing the wizard                                                                             |   |  |
|                   | Use the TeamViewer ID of this computer and your<br>personal password to connect to this computer. |   |  |
| $\sim$            | ID 1 650 434 809                                                                                  |   |  |
|                   |                                                                                                   |   |  |
|                   |                                                                                                   |   |  |
|                   |                                                                                                   |   |  |
|                   | < Back Finish                                                                                     |   |  |

Step 9 – A final confirmation screen will appear – click Allow and Finish

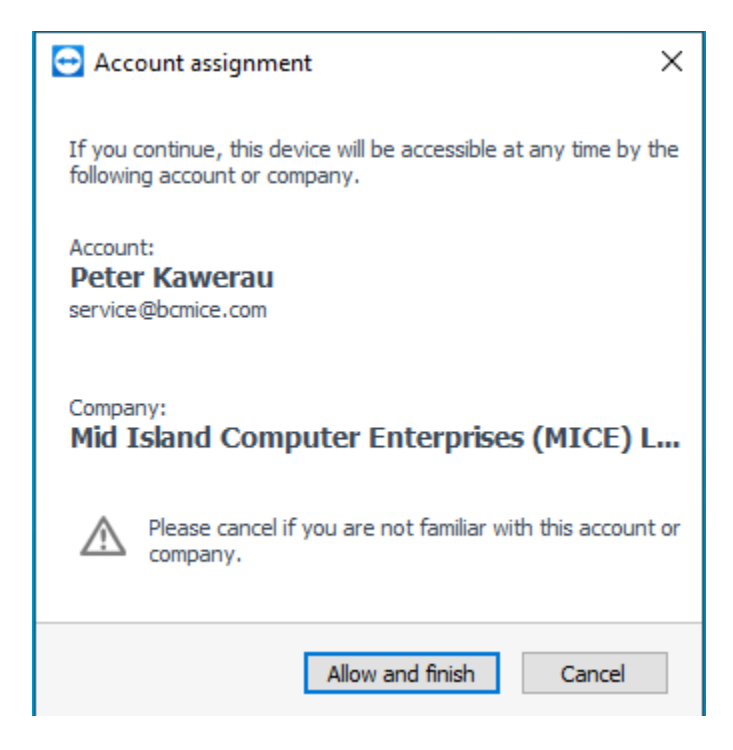